## Safe - Secure - Convenient - Free eStatements Sign up today!

**Enroll By Mail** - P.O. Box 190, Greenville, OH 45331 or drop off at any GNB Banking Center

Name\_

Online Banking ID/Username\_

Enroll all available accounts

List specific accounts

Email Address\_

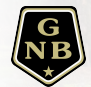

Enroll By Phone - Call us at 937.548.1114 Enroll Online - Instructions on back

eStatements are the safest, most convenient way to receive your monthly account statements. You can view them as soon as they are available, wherever you are. eStatements look the same as your paper statement, and can only be viewed through our secure online banking system, minimizing the risk of identity theft.

## How to Enroll Online

(1) Login to your Online Banking account. If you do not already have an account, create one at www.bankgnb.bank, or on our app. Search for GNB Banking Centers in the app store.

(2) Select an account from the Dashboard.

(3) Select the Documents icon.

(4) The next screen will ask a series of questions.

(5) <u>ALL</u> accounts will be enrolled in eStatements & eNotices unless you click on "Details". Once you click on Details, you will be able to select the accounts you want enrolled.

(6) Verify your email address is correct.

(7) Accept the agreement by putting a check mark in the box and then select "Enroll Now".

(8) You will receive an email verifying the account is enrolled in eStatements.